## **Turning Off Audible Notifications**

The driver may disable audible notifications by following these steps below.

## **Open Sidebar Menu and Select "Settings"**

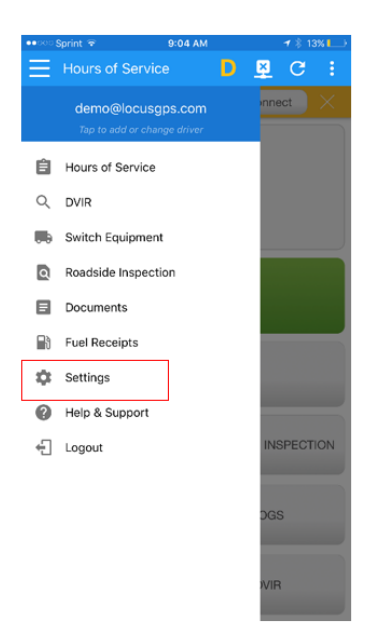

In Settings, select "Device-Device Preferences"

| ••ःः Sprint 🗟                        | 1:31 PM                  | 1 🖇 27% 🌄 |
|--------------------------------------|--------------------------|-----------|
|                                      | Settings                 |           |
|                                      |                          |           |
| Hours of Serv<br>Hours of Service Pr | ice<br>eferences         |           |
| GPS<br>GPS Receiver                  |                          |           |
| Device<br>Device Preferences         |                          |           |
| Vehicle Data S<br>Vehicle Bus Data C | Settings<br>onfiguration |           |
| About<br>Copyright ©2017             |                          |           |
|                                      |                          |           |
|                                      |                          |           |
|                                      |                          |           |
|                                      |                          |           |
|                                      |                          |           |
|                                      |                          |           |
|                                      |                          |           |
|                                      |                          |           |
|                                      |                          |           |
|                                      |                          |           |
|                                      |                          |           |
|                                      |                          |           |

In Device Preferences, swipe the Disable Notification Sound to the right.

| ••ःः Sprint 🗢                              | 1:31 PM                           | 🕈 💲 27% 💷  |
|--------------------------------------------|-----------------------------------|------------|
| Settings                                   |                                   |            |
|                                            |                                   |            |
| Driver Status Up<br>Send status update e   | odate Frequency<br>very 5 minutes |            |
| Keep Screen On<br>Display will never slee  | h warning: This optio             | n will con |
| Disable Notifica<br>Mutes all notification | tion Sound                        |            |
| Unit of Distance<br>Unit of Distance is se | t to mi                           |            |
| Color Theme<br>Default (Blue)              |                                   |            |
| Font Size                                  |                                   |            |
|                                            |                                   |            |
|                                            |                                   |            |
|                                            |                                   |            |
|                                            |                                   |            |
|                                            |                                   |            |
|                                            |                                   |            |
|                                            |                                   |            |
|                                            |                                   |            |
|                                            |                                   |            |
|                                            |                                   |            |
|                                            |                                   |            |
|                                            |                                   |            |